## Adding an Agency in the Broker Portal

Brokers may have multiple agencies under which they submit business. In the NY State of Health Broker Portal, adding a new agency is easy. Simply start by signing in to the NYSOH Broker Portal.

1. Log in to <u>https://nystateofhealth.ny.gov</u>. Click **Brokers** in the upper right-hand corner.

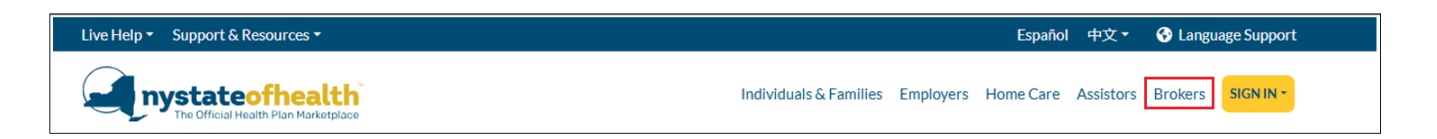

2. On the Broker Portal sign-on page, click the **Broker Sign In** button with the newly created NY.Gov ID.

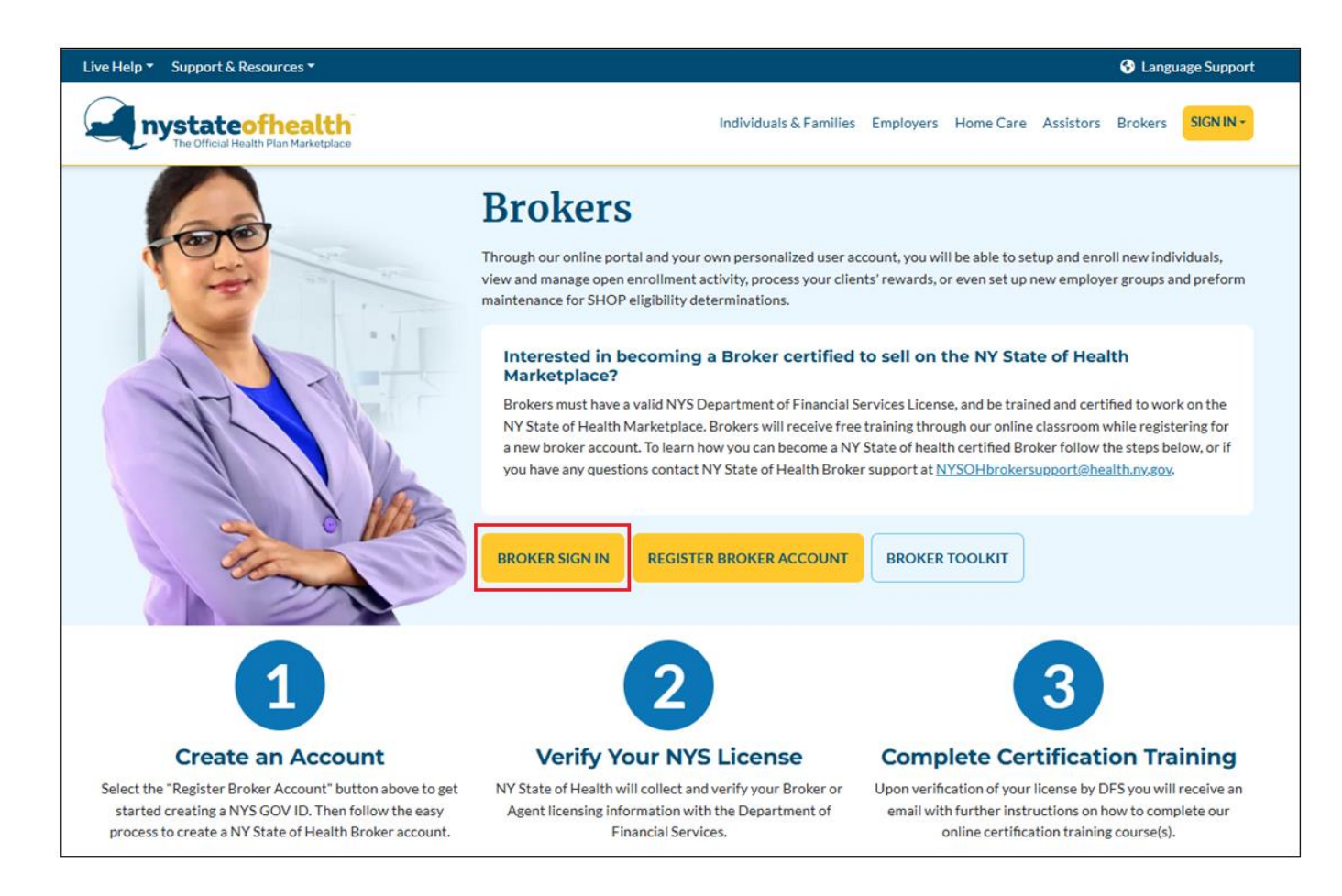

**3.** Once on the *Overview* screen, click the **My Profile** tab at the top of the screen. From the top of the *My Profile* screen, scroll down to the bottom of the page. Under *Agency Affiliation*, all agencies already affiliated will appear, if applicable.

| 00000                                   | 050211                                       | - Christa Sm                                            | ith                                    |                |                                              |                                       |                         |                          |                           |                  |
|-----------------------------------------|----------------------------------------------|---------------------------------------------------------|----------------------------------------|----------------|----------------------------------------------|---------------------------------------|-------------------------|--------------------------|---------------------------|------------------|
| icense #: 🚺                             | T2017 Ce                                     | dification #: \$1003                                    | 140 Vev D                              | piration: 202  | 2-07-20 Stat                                 | us: Approve                           | d                       |                          |                           |                  |
| verview                                 | My Profile                                   | My Clients                                              | My Inbox                               | Broker Aut     | horizations                                  | Address Hi                            | story                   | Useful Link              |                           |                  |
| Manage                                  | e Profile I                                  | nformation                                              |                                        |                |                                              |                                       |                         |                          |                           | collopse         |
| Persona                                 | I Profile                                    |                                                         |                                        |                | Legal 6                                      | lesidence                             |                         |                          |                           |                  |
| Feriona                                 | inst Name:                                   | Christa                                                 |                                        | •              | Addr                                         | ess Line 1:                           | 13 Man                  | n Ave                    |                           |                  |
| Mid                                     | dle Name:                                    | Middle Name                                             |                                        |                | A.4.4                                        | ess Line 2:                           | Address                 | Line 2                   |                           |                  |
|                                         | ast Name:                                    | Smith                                                   |                                        | ī. –           |                                              | City                                  | Renssel                 |                          |                           |                  |
|                                         | Suffix                                       | None V                                                  |                                        |                |                                              | Zie:                                  | 12144                   | * State:                 | NY                        |                  |
|                                         |                                              |                                                         |                                        |                | Mailin                                       | r Address                             |                         | Same as                  | residence                 |                  |
| Contact                                 | Info                                         |                                                         |                                        |                | Addr                                         | ess Line 1:                           | 1 Alban                 | 1                        |                           | •                |
| Ema                                     | il Address:                                  | christa.baynardi                                        | Phealth.r                              |                | Addr                                         | ess Line 2:                           | Address                 | Line 2                   |                           |                  |
| To char                                 | ige Broker en                                | all address, please o                                   | all Customer Se                        | rvice.         |                                              | City:                                 | Albany                  |                          | •                         |                  |
| PTER                                    | Number:                                      | 518 555 5777                                            | X Cell                                 | <u> </u>       |                                              | Zip:                                  | 12144                   | * State:                 | NY                        |                  |
|                                         |                                              | 518 555 2132                                            | X Wor                                  | k 🗸 O          |                                              |                                       |                         | fame as                  | necidence                 |                  |
| Prefer                                  | red Phone                                    |                                                         | Add Anot                               | ther Number    | Busines<br>Add                               | ess Line 1                            | 1 Albam                 | Jame as                  | residence                 | ī                |
|                                         | Number:                                      | Work Y                                                  |                                        |                | A44                                          | ess Line 7-                           | Address                 | Line 2                   |                           |                  |
| Oversight                               | :                                            |                                                         |                                        |                | Pegge                                        | City-                                 | Albany                  | LINE B                   | •                         |                  |
| Over                                    | sight Role:                                  |                                                         |                                        |                |                                              | Zia-                                  | 12144                   | * Grater                 | AVY                       |                  |
| Pri                                     | imary OM:                                    |                                                         |                                        |                |                                              | any.                                  | 12199                   | poste :                  |                           |                  |
| Seco                                    | ndary OM:                                    |                                                         |                                        |                |                                              |                                       |                         |                          |                           |                  |
| Send m<br>You can s<br>Countier         | e Client Ren<br>elect more t<br>s List       | than one county of Counts                               | otice<br>or language by<br>ties Served | y holding dow  | n the control I<br>Languages<br>Chinese      | utton when<br>List                    | n making<br>Li          | your selecti<br>anguages | on.<br>Supporte           | d                |
|                                         |                                              | BRON<br>BRON                                            | SANY<br>IX<br>IME                      | Ŷ              | French<br>French Creol<br>Italian            | •                                     |                         |                          |                           |                  |
| Availabl                                | e Issuer Li                                  | st                                                      |                                        |                | My Issuer /                                  | Affiliations                          |                         |                          |                           |                  |
| CDPHP<br>CDPHP U<br>Emblemi<br>Empire B | Bi<br>lealth<br>lue Cross (N                 | fedical Upstate)                                        |                                        | ~ · ·          | Affinity Heal<br>BlueCross B<br>BlueShield o | th Plan<br>ueShield of<br>f Northeast | Western<br>ern New '    | New York<br>York         |                           |                  |
| Agency                                  | Affiliation                                  |                                                         |                                        |                |                                              |                                       |                         |                          |                           |                  |
| Enter Age                               | ncy's Licens                                 | e Number to add                                         | to your                                |                |                                              |                                       |                         |                          |                           |                  |
| list.                                   |                                              | hanner Fill P                                           |                                        |                |                                              |                                       |                         |                          |                           |                  |
| Agency in                               | ame                                          | whench rue (                                            | ax iby e                               |                |                                              |                                       |                         |                          |                           |                  |
| Agency A<br>My Agenc<br>SHOP            | filiation<br>y Affiliation                   | s                                                       | EIN/Tax                                | 1D             | License No.                                  |                                       | emove                   |                          |                           |                  |
| testnew                                 |                                              |                                                         | 0 12245                                | 6987           | test234                                      |                                       | emove                   |                          |                           |                  |
| Can w<br>Please<br>Informa              | ork Indepen<br>confirm that<br>ation will be | dently on the Ma<br>t the information<br>displayed when | above, relate                          | d to your NY : | State of Health<br>ing for a Broke           | certificatio                          | n and ser<br>r or Certi | vice details             | is accurate<br>tion Couns | t. This<br>elor. |
|                                         |                                              |                                                         |                                        |                |                                              | .,                                    |                         |                          |                           | Save             |
|                                         |                                              |                                                         |                                        |                |                                              | ., nongoto                            |                         |                          | 1                         | Save             |

**4.** To add a new Agency Affiliation, enter the **Agency License Number** of the new agency. Once added, the *Agency Name* and *Agency EIN* will populate. Verify the information is correct and then click the green *Add* link.

| nter Agency's License i | Number to add to yo | ur list. 123456      |                           |                                                 |
|-------------------------|---------------------|----------------------|---------------------------|-------------------------------------------------|
| gency Name              | Agency EIN (Tax II  | o) \varTheta 🔄       |                           |                                                 |
| Testbroker 123322111    |                     | Add                  | 100 C                     |                                                 |
| gency Affiliation       |                     |                      |                           |                                                 |
| Ay Agency Affiliations  |                     | EIN/Tax ID           | License No.               |                                                 |
| testnew                 | 11                  | 123456987            | test234                   | remove                                          |
| SHOP                    |                     | 123456789            | 123456789                 | remove                                          |
| Can work Independe      | ently on the Market | place                |                           |                                                 |
| Please confirm that t   | he information abo  | ve, related to your  | NY State of Health cert   | ification and service details is accurate. This |
| information will be d   | isplayed when pote  | ntial clients are se | arching for an Assistor o | or Broker.                                      |

5. Click the **Save** button to complete the addition of the new agency.

| License No.             |                                               |                                                                    |
|-------------------------|-----------------------------------------------|--------------------------------------------------------------------|
| test234                 | remove                                        |                                                                    |
| 123456                  | remove                                        |                                                                    |
| 123456789               | remove                                        |                                                                    |
|                         |                                               |                                                                    |
| your NY State of Health | certification and service (                   | details is accurate. Th                                            |
|                         | License No.<br>test234<br>123456<br>123456789 | License No.<br>test234 remove<br>123456 remove<br>123456789 remove |

\*Check out the list of User Guides for more informational topics\*